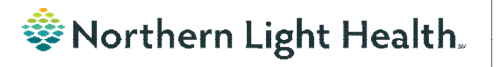

## From the Office of Clinical Informatics Nursing & Clinical Staff Newsletter "INPATIENT"

Volume 1, Issue 82

#### January 2024

#### **NEDS Referral Updates** In this issue... Updates were made to make it easier to find NEDS documentation on a NEDS Referral Updates 1 heartbeating referral. Virtual Patient Observation Reminders 1 Viewing Oncology Regimen Treatment Orders 2 Date/Time F/U Call to NEDS and Referral Outcome have been made last Scales and Assessment Component 3 charted value. Acadia Inpatient Provider Note Types Updated 3 When documenting an update, double-click the blue bar in the time column to be documented in to pull in the previously documented Date/Time F/U Call to NEDS and Referral Outcome. Change the information before signing if applicable. △ Timely Donation Referral eferral and All Updates to NED5 NEDS Referral Number NEDS Referral Foll Date/Time F/U Call to NEDS 1/02/2024 13:42 NEDS Staff Notified

Patient has potential for organ

Optum

Some NEDS documentation has been added to the Assessments component in the Handoff tab in Nurse View.

Referral Outcome

**d** Death Notification

| 4 | ssessments (5)                       |
|---|--------------------------------------|
|   | Result/Form Name                     |
|   | ▼ Results (5)                        |
|   | Send Referral and All Updates to NED |
|   | NEDS Referral Number                 |
|   | Date/Time F/U Call to NEDS           |
|   | Referral Outcome                     |

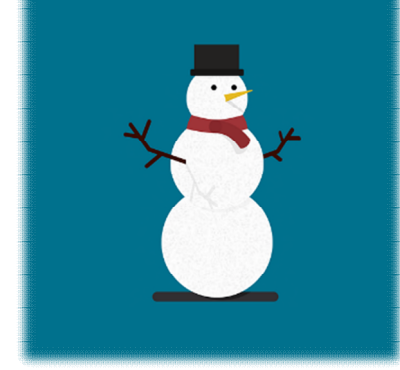

### **Virtual Patient Observation Reminders**

- Be mindful that virtual patient observer technicians can be observing up to twelve patients at a time. There may be a patient(s) requiring redirection at the same time you are trying to get the technician's attention. It may take a few seconds to get back to you.
- Anytime you need to get the technician's attention, stand in front of the camera, wave your hand, and say your location. For example, "**Hi it's Mary at EMMC, Grant 5 room 518, John Doe's room**". This helps the technician identify who is speaking to them and prevents delays on locating who is speaking.
- The patient observer camera has built in privacy mode. When needed, ask the tech for privacy mode to be turned on and off. **DO NOT** move or cover the cameras. The camera should always be facing the patient's bed or chair. If the camera is moved, the tech needs to restart the onboarding process over again which delays patient care.
- If you do need to move the camera to provide patient care, communicate with the technicians prior to moving it and move back as soon as possible. If the camera is moved without communication, the technicians are left unsure of the plan with the patient. The technicians have been instructed to encourage nursing staff to not move the cameras.
- If staff needs to take a patient out of the room or when the patient returns, communicate the information with the technicians.
- When observation is discontinued, remove the Virtual Patient Observation order in Cerner.
- The cameras need to be plug in to an electrical outlet to receive regular updates. Ask staff to return the camera to the storage location and plug it in after discontinuing observation. If they are not plugged in, enter an IS ticket to get the camera back online. *Technicians are not responsible for locating cameras.*

### From the Office of Clinical Informatics Nursing & Clinical Staff Newsletter – Inpatient January 2024 Page 2 of 3

### **Viewing Oncology Regimen Treatment Orders**

#### Where can I view medications the patient is receiving as part of their treatment regimen?

- Medications ordered as part of the patient's treatment regimen will not appear on the medication list or medication reconciliation window, except for any prescriptions prescribed from within the regimen (i.e., oral chemotherapy, antiemetics, pre-treatment med scripts, etc.).
- When an oncology provider orders a regimen, the orders are placed in a future state so they can be activated on the day of treatment.
- There are two ways to quickly see medications that have been ordered as part of the patient's treatment regimen:
  - 1. View the **Chemotherapy** phase of the regimen(s) on the Order Profile. This includes orders for chemotherapy as well as other treatment meds: hydration, pre-meds, and antiemetics.

| View                                                                                                    | 00                                                                                                    | + Add | to Phas | e- 010  | omments                                                                                                    |  |
|----------------------------------------------------------------------------------------------------|----------------------------------------------------------------------------------------------------|-------|---------|---------|----------------------------------------------------------------------------------------------------|--|
| Orders for Signature  ORC AIM: DOXOrubicin + ifosfamide + mesna,21D (Outpatient) (Started) ORCP AIM: DOXOrubicin (D1-3) + ifosfamide (D1-4) + mesna (D1-4),21D (Ou Chement Marcan (David to 5) (Enture) | ONCP AIM: DOXOrubicin (D1-3) + ifosfamide (D1-4) + mesna (D1-4),21D (Outpatient) -<br>& Last updated on: 12/19/2023 12:03 EST by:<br>Diagnoses: Malignant (primary) neoplasm, unspecified |       |         |         |                                                                                                    |  |
| Labs (Days 1 to 4) (Future)<br>-Imaging/Monitoring Parameters (Planned)<br>-Scheduling (Discontinued)                                                                                                   | 8                                                                                                    | \$    |         | 8       | Component                                                                                                    |  |
| Clinic Scheduling and Tasks (Days 1, 3) (Future)<br>ONC Dose Dense AC: DOXOrubicin + cycloPHOSphamide x 4 cycles (Started)                                                                              |                                                                                                    |       |         |         | 법 ONCP Antiemetic Multi-Day HIGH: Aloxi Day<br>Show Details                                                                              |  |
| <ul> <li>ONC DOCEtaxel 60-100 (D1), 21D (Started)</li> <li>ONC azaCITIDine (D1-5,8-9), 28D (Started)</li> </ul>                                                                                         |                                                                                                    |       |         |         | CONCP Antiemetic Multi-Day: Aloxi and Dex Day<br>Show Details                                                                            |  |
| ONC darbepoetin (Aranesp) chronic kidney disease (CKD), 14D (Discontinued)<br>ONC CARBOplatin (D1) + etoposide (D1-3), 21D (Started)                                                                    |                                                                                                    |       |         |         | CONCP Antiemetic Multi-Day: Non-Aloxi Day<br>Show Details                                                                                |  |
| Plans                                                                                                    |                                                                                                    |       |         |         | Chemotherapy                                                                                                    |  |
| - Document In Plan                                                                                                    |                                                                                                    |       | 11      |         | C Zero Hour                                                                                                    |  |
| Suggested Plans (0)                                                                                                    | -                                                                                                    |       | 111     | -afin   | 10 DOXOmbicin                                                                                                    |  |
| Orders                                                                                                    |                                                                                                    |       | _       |         | 56 mg (25 mg/m2), Soln, IVPB, Day of Tx, Cancer, Routine, 1<br>Pharmacy to compound to total volume of 250mL for pump.                   |  |
| Code Status<br>Vital Signs                                                                                                    |                                                                                                    |       |         | 36°0'   | To mesna 1,140 mg + Overfill Volume (approx.) 16 mL + So<br>(500 mg/m2), Soln, IVPB, Day of Tx, Cancer, Routine, 12/26/2.                |  |
| Activity Diet Patient Care                                                                                                    |                                                                                                    |       |         | 60      | ifosfamide 5,700 mg - Overfill Volume (approx.) 51 mL<br>(2500 mg/m2), Soln, IVPB, Day of Tx, Cancer, Routine, 12/26/.<br>Hazardous Drug |  |
| Nursing Orders                                                                                                    |                                                                                                    |       |         | 60      | Sodium Chloride 0.9% (Sodium Chloride 0.9% (Bolus Inf<br>1,000 mL, Soln, IVPB, Day of Tx, Diagnosis: Cancer, Routine,                    |  |
| Medications                                                                                                    |                                                                                                    |       |         | 60      | mesna 1,140 mg + Overfill Volume (approx.) 16 mL + So.,<br>(500 mg/m2), Soln, IVPB, Day of Tx, Cancer, Routine. 12/26/2.                 |  |
| Tests/Procedures                                                                                                    |                                                                                                    |       |         | 60      | mesna<br>2,270 mg (1000 mg/m2), Tab, TAKE HOME - ORAL, Day of Tx<br>Patient Instruction: Take at home tablets by mouth 8 hou.            |  |
| Consults<br>Communication                                                                                                    |                                                                                                    |       | 11      | `nf6`63 | S Post-Treatment                                                                                                    |  |

2. In the **Medications** section of the **Orders** profile.

| View                                                                       | 19 | Display | ed: All Activ | ve Order | s   Ina       | ctive (    | Orders Since 12/05/2023   All Orders (All | Statuses) |
|----------------------------------------------------------------------------|----|---------|---------------|----------|---------------|------------|-------------------------------------------|-----------|
| Clinic Scheduling and Tasks (Days 1, 3) (Future)                           | ^  |         | *             | 1        | 10            | -          | Order Name                                | Status    |
| ONC Dose Dense AC: DOXOrubicin + cycloPHOSphamide x 4 cycles (Started)     |    | 4 14    | diam'r.       | 1        |               | -          | order Name                                | Juntos    |
| ONC DOCEtaxel 60-100 (D1), 21D (Started)                                   |    | 20 1010 | edications    | -        |               |            | neofiloration Not Indicated               | Eutore    |
| ONC azaCITIDine (D1-5,8-9), 28D (Started)                                  |    |         |               | - 11     |               | -00        | DOCEtaval 170 mm - Quarfill Volum         | Euture    |
| ONC darbepoetin (Aranesp) chronic kidney disease (CKD), 14D (Discontinued) |    |         |               | _        |               | 100        | (approx.) 31 mL + Sodium Chlorid          | . ordic   |
| ONC CARBOplatin (D1) + etoposide (D1-3), 21D (Started)                     |    |         |               | 11       |               |            | Zero Hour                                 | Cancele   |
| Plans                                                                      |    |         |               | 1        | 1             | 12         | Antiemetic Status                         | Future    |
| - Document In Plan                                                         |    |         |               | 111      |               | 1000       | dexAMETHasone 20 mg + Overfill            | Future    |
| ⊕ Oncology                                                                 |    |         |               | 10       |               | -6°        | ondansetron (Zofran)                      | Future    |
| - Suggested Plans (0)                                                      |    | +       |               | 11       |               |            | Zero Hour                                 | Canceleo  |
| Orders                                                                     |    |         |               |          |               |            | peofilgrastim                             | Future    |
| Admit/Dischg/Transfer                                                      |    |         |               |          |               |            |                                           |           |
| Code Status                                                                |    | +       |               |          |               | B60        | dexAMETHasone (Decadron)                  | Future    |
| Vital Signs                                                                |    |         |               |          |               | 100°       | palonosetron (Aloxi)                      | Future    |
| Activity                                                                   |    |         |               |          |               | 10         | pegfilgrastim Not Indicated               | Future    |
| Diet                                                                       |    |         |               |          |               | 60         | DOCEtaxel 170 mg + Overfill Volum         | E Future  |
| Patient Care                                                               |    |         |               |          |               |            | (approx.) 31 mL + Sodium Chlorid          |           |
| Continuous Salutions                                                       |    | •       |               | 111      |               |            | Zero Hour                                 | Canceleo  |
|                                                                            |    | •       |               |          |               | 100        | Antiemetic Status                         | Future    |
| Wintencations                                                              |    | •       |               |          | Image: A mage | 60         | dexAMETHasone 20 mg + Overfill            | Future    |
| Tastr/Reseadurer                                                           |    | •       |               |          | Image: A mage | <b>360</b> | ondansetron (Zofran)                      | Future    |
| Trastment Order                                                            |    | •       |               |          | -             |            | Zero Hour                                 | Canceled  |
| L rearrient orders                                                         |    |         |               |          | <b>1</b>      | B60        | dexAMETHasone (Decadron)                  | Future    |

### **Scales and Assessment Component**

On January 23, the Scales and Assessment component will be updated to reflect more useful data on the MPages noted below. Scales and Assessments summaries the scores and results from various tools. The update will streamline the data that populates on the workflow MPage for review and trending.

- Ambulatory 2018
- Ambulatory Pediatrics 2018
- Inpatient 2018
- Handoff

|                          | JAN 05, 2024 | and the second second s | 10.00 |       |       |
|--------------------------|--------------|----------------------------------------------------------------------------------------------------|-------|-------|-------|
|                          | 13:23        |                                                                                                    | 12:36 | 12:34 | 12:3. |
| ACE Score                | -            | 1                                                                                                    |       |       |       |
| ASRS Total Score         |              |                                                                                                    |       |       |       |
| AUDIT Score              |              | 4                                                                                                    |       |       |       |
| CRAFFT Score             |              | 6                                                                                                    |       |       |       |
| Current Malnutrition Sta |              | 2                                                                                                    |       |       |       |
| STEADI-Feels unsteady    | -            | Y                                                                                                    |       | -     |       |
| STEADI-Fell in past year |              | 1                                                                                                    |       |       |       |
| Total Epworth Sleepines  |              | 4                                                                                                    |       |       |       |
|                          | <            | 1                                                                                                    |       |       | >     |

### Acadia Inpatient Provider Note Types Updated

The note type names were updated for Inpatient Behavioral Health Admission and Progress Notes.

#### **Updated Note Type Names:**

- BH IP Provider Admission Note
- BH IP Provider Progress Note

# As a reminder, any existing custom document search filters need to be updated to include the updated note type names.

| Documentation         | + Add | Display : All             | Advanced Filters          |
|-----------------------|-------|---------------------------|---------------------------|
| Form Browser          |       |                           |                           |
| Growth Chart          |       | Arranged By: Date         | Newest At Top             |
| Health Maintenance    |       | BH Provider Progress Note | . 01/17/2024 13:51:00 EST |
| Historical Records Vi |       | BH IP Provider Progress N | . 01/17/2024 13:49:25 EST |

For CI education materials or previous newsletters, please visit the CI Education portal at <u>http://ci.northernlighthealth.org/</u>